# Ordering Foghorn Printing Services from SpinnPrint

http://www.spinnprint.com/Multiple+Sheets/Multiple+Sheets+85+x+11 1-12-2013

- A. Go to spinnprint.com and select Multiple Sheets, then Multiple Sheets 8.5 x 11. You will be taken to a page that looks like the **figure 1** shown below. Complete form as follows:
  - 1. Enter Pages: this is the number of Foghorn pages
  - 2. Enter Quantity: Number of copies (currently 30)
  - 3. Select Color
  - 4. Select 20 lb Bright White
  - 5. Select **Double side printing**
  - 6. Binding Options: none
  - 7. Upload File Here: Browse to the foghorn print copy to upload
  - 8. Job Name: Feb 2013 Foghorn (for February.. ©)
  - Job Description: Anything you want. I usually summarize the attributes of the order just to make sure I have it correct
  - 10. Order Now: Self explanatory
  - 11. Continue with order process,
- B. Shopping Cart : (figure 2). Select Checkout
- C. Login page (Figure 3). Select continue under new Customer Registration
- D. Customer Page: (Figure 4) Enter your billing information
  - 1. Billing Address: Enter your info
  - 2. Shipping Address: Refer to Figure 4: Foghorns are mailed to Jason Vork's work address.
  - 3. Select Continue
- E. Your Shopping Cart: (Figure 5)
  - 1. Select UPS Ground
  - 2. Enter your credit card info.
  - 3. then Continue
- F. Conform: (Figure 6)

1. Conform the order: shipping to Jason Vork, etc etc

# G. Process: (Figure 7)

1. You are done. You should receive an email to confirm, and works as your receipt.

| Home > Multiple She                                          | <u>ets</u> > Multiple Sheel | s 8.5 x 11 FIGURF                                    | = 1                                |
|--------------------------------------------------------------|-----------------------------|------------------------------------------------------|------------------------------------|
| Go Instant Price                                             | / .                         | How to Place Your Order                              |                                    |
| Home Enter Pages:                                            | 10                          | Color Type                                           |                                    |
| Postcards Enter Quantity:                                    | 30                          |                                                      |                                    |
| Single Sheet Front and back cou                              | unt as 2 pages if 🖊         | Color 3                                              |                                    |
| Multiple Sheets                                              |                             | <ul> <li>Black and white</li> </ul>                  |                                    |
| Multiple Sheets 8.5 x 11                                     | te Cost                     | Paper                                                | Single or Double Sided             |
| Multiple Sheets 8.5 x 14 + Paper Upgrade:                    | e: \$42.00                  | 20 lb Bright White     4                             | Single                             |
| Multiple Sheets 11x17 + Bleeding:                            | \$ 0.00                     | 24 lb Bright White                                   | Double side printing 2-sided count |
| Catalog and Booklet + Binding:                               | \$ 0.00                     | 28 lbbright Smooth                                   | each side as a page 🗸              |
| Spiral / Coil Binding Printing Subtotal:                     | \$ 42.00                    | 28 lb 100% Recycled                                  | Rinding Options                    |
| Printing Cost Each:                                          | \$ 0.14                     | 32 lb Satin Smooth                                   | Binding Options                    |
| 100% Worry & Hassle Free + Production Speed:                 | \$ 0.00                     | 32 lb Premiuim Gloss very nice<br>(201b global text) | None C                             |
| Guarantee Professional + Shipping/Handling:                  | \$ <b>0</b>                 | (oub gloss text)                                     | © 3 Hole V                         |
| Quality Printing Services. Order Total:<br>Brochures, Elvers | \$ 42.00                    | gloss text) very nice                                | Left hand Corner Stapling          |
| Manuals, Sales Aids and Unit Cost:                           | \$ 0.14                     | 80 lb Cover Card Stock Gloss                         | cut in half                        |
| Postcards                                                    |                             | 100 lb Cover Card Stock Gloss                        | 🔘 cut in 3rds                      |
| Printed on a                                                 |                             | 80 lb Cover Card Stock Matte                         | © cut in 4ths                      |
| State-of-the-Art Request custom or                           | t options you want?         | 100 lb Cover Card Stock Matte                        |                                    |
| Hybrid Printing Press.                                       |                             | 65 lb Cover Card Stock Matte                         |                                    |
|                                                              |                             | 12 POINT Gloss 2 side SUPER                          |                                    |
|                                                              |                             | HEAVY CARD STOCK                                     |                                    |
| FedEx                                                        |                             | Production Speed                                     |                                    |
| úps                                                          |                             | Normal 2-3 business days                             |                                    |
| UNITED STATES.                                               |                             | Save and Wait 5-7 business days                      |                                    |
| POSIAL SERVICE*                                              |                             | Upload File                                          |                                    |
| VISA MasterCard                                              |                             |                                                      |                                    |
|                                                              |                             | C.Oser                                               | SimichaenDocum Browse              |
|                                                              |                             | UPLOAD ADDITIONAL FILE HERE                          | Browse                             |
| We accept these credit<br>cards.                             |                             | * We prefer either PDF,EPS,PSD,TIFF or JPG           | ) files                            |
|                                                              |                             | Job Name                                             |                                    |
|                                                              |                             | Jan 2013 Foghorn 9                                   |                                    |
|                                                              |                             | Job Description                                      |                                    |
| PayPal                                                       |                             | 10 pages   30 copies   Color                         | 201b    Double sided               |
| VERIFIED                                                     |                             | 4.0                                                  |                                    |
|                                                              |                             | 10                                                   |                                    |
|                                                              |                             |                                                      |                                    |
|                                                              |                             |                                                      |                                    |
|                                                              |                             |                                                      |                                    |
|                                                              |                             | Order Now 1                                          |                                    |
|                                                              |                             |                                                      |                                    |

|                                                            | Cart       |                   | EIGHDE 2                                               |          |         |
|------------------------------------------------------------|------------|-------------------|--------------------------------------------------------|----------|---------|
| Home                                                       | Your Shopp | oing Cart         | FIGURE 2                                               |          |         |
| Postcards                                                  |            | Description       |                                                        | Quantity | Total   |
| Single Sheet                                               | Remove Job | Multiple Sheets 8 | .5 x 11                                                | 300      | \$42.00 |
| Multiple Sheets                                            |            | Color Type:       | Color                                                  |          |         |
| Catalog and Booklet                                        |            | Paper:            | 20 lb Bright White                                     |          |         |
| Spiral / Coil Binding                                      |            | Sides:            | Double side printing 2-sided count each side as a page |          |         |
| Spiral / Coll binding                                      |            | Binding:          | None                                                   |          |         |
| 400% Wares & Useals Free                                   |            | Production Speed: | Normal 2-3 business days                               |          |         |
| 100% Worry & Hassle Free                                   |            | Copies:           | 30                                                     |          |         |
| Guarantee Professional                                     |            | Job Name:         | Jan 2013 Foghorn                                       |          |         |
| Brochures Elvers                                           |            | Job Description:  | 10 pages   30 copies   Color   20lb   Double sided     |          |         |
| Manuals, Sales Aids and<br>Postcards                       |            |                   | Subtotal                                               |          | \$42.00 |
| Printed on a<br>State-of-the-Art<br>Hybrid Printing Press. | Continue S | Shopping          |                                                        | Check    | cout    |

| Printing: Single Sheet                                                                                                    | Multiple Sheets Spiral / Coil Binding Catalog and Booklet Po | stcards Business Cards Shopping Cart: \$42.00                                                                                         |
|----------------------------------------------------------------------------------------------------|--------------------------------------------------------------|----------------------------------------------------------------------------------------------------|
| Search:<br>Go                                                                                                    | Home > login FIGURE                                          | 3                                                                                                    |
| Home                                                                                                    | New Customer Registration                                    | Returning Customers                                                                                                    |
| Postcards                                                                                                    | If you do not have an account with us please click below.    | Sign In:                                                                                                    |
| Single Sheet                                                                                                    |                                                              | *                                                                                                    |
| Multiple Sheets                                                                                                    | Continue                                                     | Password:                                                                                                    |
| Catalog and Booklet                                                                                                    |                                                              | *                                                                                                    |
| Spiral / Coil Binding                                                                                                    |                                                              | Login                                                                                                    |
| 100% Worry & Hassle Free<br>Guarantee Professional<br>Quality Printing Services.<br>Brochures, Flyers,<br>Manuals, Sales Aids and<br>Postcards<br>Printed on a<br>State-of-the-Art<br>Hybrid Printing Press. |                                                              | Retrieve Password Enter your email address below and press submit. Your password will be sent to you.  » Enter Your Email Here Submit |

| Search:                              | Home > custom     | <sub>er</sub> FIGURE      | E 4              |              |
|--------------------------------------|-------------------|---------------------------|------------------|--------------|
| Go                                   | Customer          |                           |                  |              |
| Home                                 | Enter the Bi      |                           |                  |              |
| Postcards                            | All fields requir |                           |                  |              |
| Single Sheet                         | First Name        |                           | Last Name:       | <b>P</b> - 1 |
| Multiple Sheets                      | Componer          | Cara Luis Va alt Olut     | East Name.       | L            |
| Catalog and Booklet                  | Company.          | San Luis Yacht Club       |                  |              |
| Spiral / Coil Binding                | Address 1:        | 1664 ou die Brava         |                  |              |
| 100% Worry & Hassle Free             | Address 2:        |                           |                  |              |
| Guarantee Professional               | City:             | Piemo Eullah              | State:           | California 🔹 |
| Brochures, Flyers,                   | Zip:              | C000                      |                  |              |
| Manuals, Sales Aids and<br>Postcards | Country:          | United States 🔻           |                  |              |
| Printed on a                         | Phone:            | E                         |                  |              |
| State-of-the-Art                     |                   |                           |                  |              |
| Hybrid Printing Press.               | Email:            | medobrzansky 🗋 hor        |                  |              |
|                                      | Password:         | v., Sa. 2                 |                  |              |
| FoolEx                               |                   | 2                         | )                |              |
| I CULA                               | Enter the Sh      | hipping Address           | -                |              |
| ups                                  | 🔲 (Use billing    | address information for s | hipping address) |              |
| UNITED STATES<br>POSTAL SERVICE.     | First Name:       | Jason                     | Last Name:       | Vork         |
|                                      | Company:          | The Real Estate Group     |                  |              |
| VISA MasterCard                      | Address 1:        | 962 Mill St               |                  |              |
| DISCOVER                             | Address 2:        |                           |                  |              |
| We accent these credit               | City:             | San Luis Obispo           | State:           | California 🔹 |
| cards.                               | Zip:              | 93401                     |                  |              |
|                                      | Country:          | United States 👻           |                  |              |
|                                      | Phone:            | 805-440-4593              |                  |              |
| PayPal<br>verified                   | [ <sup>17</sup>   | Sign me up for SpinnPrint | website specials | Continue     |

| Home                                       | Your Shopping Cart                                                                |     |                    |
|--------------------------------------------|-----------------------------------------------------------------------------------|-----|--------------------|
| Postcards                                  | Description EIGURE 5                                                              | Qty | Total              |
| Single Sheet                               | Multiple Sheets 8.5 x 11                                                          | 300 | \$42.00            |
| Multiple Sheets                            | Color Type: Color                                                                 |     |                    |
| Catalog and Booklet                        | Paper: 20 lb Bright White                                                         |     |                    |
| Spiral / Coil Binding                      | Binding: None Double side printing 2-sided count each side as a page              |     |                    |
|                                            | Production Speed: Normal 2-3 business days                                        |     |                    |
| 100% Worry & Hassle Free                   | Copies: 30                                                                        |     |                    |
| Guarantee Professional                     | Job Name: Jan 2013 Foghorn                                                        |     |                    |
| Brochures, Flyers,                         | Job Description. To pages   30 copies   Color   2010   Double sided               |     |                    |
| Manuals, Sales Aids and<br>Postcards       | Subtotal                                                                          |     | \$42.00            |
| Printed on a                               | Sorry; not a valid coupon code.                                                   |     |                    |
| State-of-the-Art<br>Hybrid Printing Press. | Enter Your Coupon Code                                                            |     |                    |
|                                            | If you have a coupon code, enter it below and click the "Apply" button.           |     |                    |
|                                            | Enter Code: Apply                                                                 |     |                    |
| FedEx.                                     | Choose a Shipping Method                                                          |     |                    |
| UNITED STATES                              | UPS Ground                                                                        |     | \$12.00            |
| POSTAL SERVICE»                            | O UPS 3 Day Select                                                                |     | \$26.21            |
|                                            | O UPS 2nd Day Air                                                                 |     | \$30.65            |
| VISA Mastercard                            | O UPS Next Day Air Saver                                                          |     | \$48.52            |
| Cards Cards                                |                                                                                   |     |                    |
| We accept these credit cards.              | Payment Information Review Order Summary                                          |     |                    |
|                                            | Card Type: Visa 2 - Subtotal:                                                     |     | \$42.00            |
| S NAMA /                                   | Card Number                                                                       |     | \$3.68             |
| 3                                          | Shipping:                                                                         |     | \$12.00            |
| PayPal                                     | Discount                                                                          |     | -\$0.00<br>© 57.60 |
| VERIFIED                                   | Expiration Date: Jan v 2012 v                                                     |     | 00.1C¢             |
|                                            | Continue You will be able to review your order before submitting it on next page. |     |                    |
|                                            |                                                                                   |     |                    |

Postcards

Single Sheet

Home > confirm

Confirm

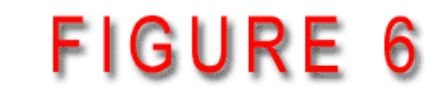

### **Shipping Information:**

Jason Vork Multiple Sheets 962 Mill St Catalog and Booklet Spiral / Coil Binding

Go

Email: msdobrzensky@yahoo.com Phone: 805-440-4593

### **Shipping Details:**

UPS Ground: \$12.00

### Printed on a State-of-the-Art Hybrid Printing Press.

100% Worry & Hassle Free Guarantee Professional Quality Printing Services. Brochures, Flyers,

Manuals, Sales Aids and Postcards

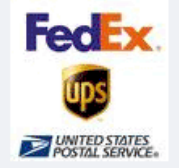

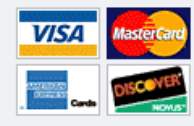

### We accept these credit cards.

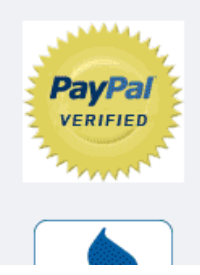

# The Real Estate Group San Luis Obispo, CA 93401

# Your Order:

## **Billing Information:**

Michael Dobrzensky San Luis Yacht Club 1604 Costa Brava Pismo Beach, CA 93449

Email: msdobrzensky@yahoo.com Phone: 805-801-4988

| Description         |                                                        | Qty | Total   |
|---------------------|--------------------------------------------------------|-----|---------|
| Multiple Sheets 8.5 | x 11                                                   | 300 | \$42.00 |
| Color Type:         | Color                                                  |     |         |
| Paper:              | 20 Ib Bright White                                     |     |         |
| Sides:              | Double side printing 2-sided count each side as a page |     |         |
| Binding:            | None                                                   |     |         |
| Production Speed:   | Normal 2-3 business days                               |     |         |
| Copies:             | 30                                                     |     |         |
| Job Name:           | Jan 2013 Foghorn                                       |     |         |
| Job Description:    | 10 pages   30 copies   Color   20lb   Double sided     |     |         |

# Payment Information:

# **Order Totals:**

| Payment Method:         | MasterCard     | Subtotal:    | \$42.00 |
|-------------------------|----------------|--------------|---------|
| Card Number:            | **********5334 | Tax:         | \$3.68  |
| Card Verification Code: | 168            | Shipping:    | \$12.00 |
| Expiration Date:        | 12/2014        | Grand Total: | \$57.68 |

Please review your billing address to verify that it is correct for the credit card being used for purchase. This is to ensure the security we use to prevent fraudulent orders will accurately verify your information and process your order quickly.

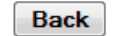

Clicking the Place Order button will submit your order.

Place Order

\$42.00

Subtotal

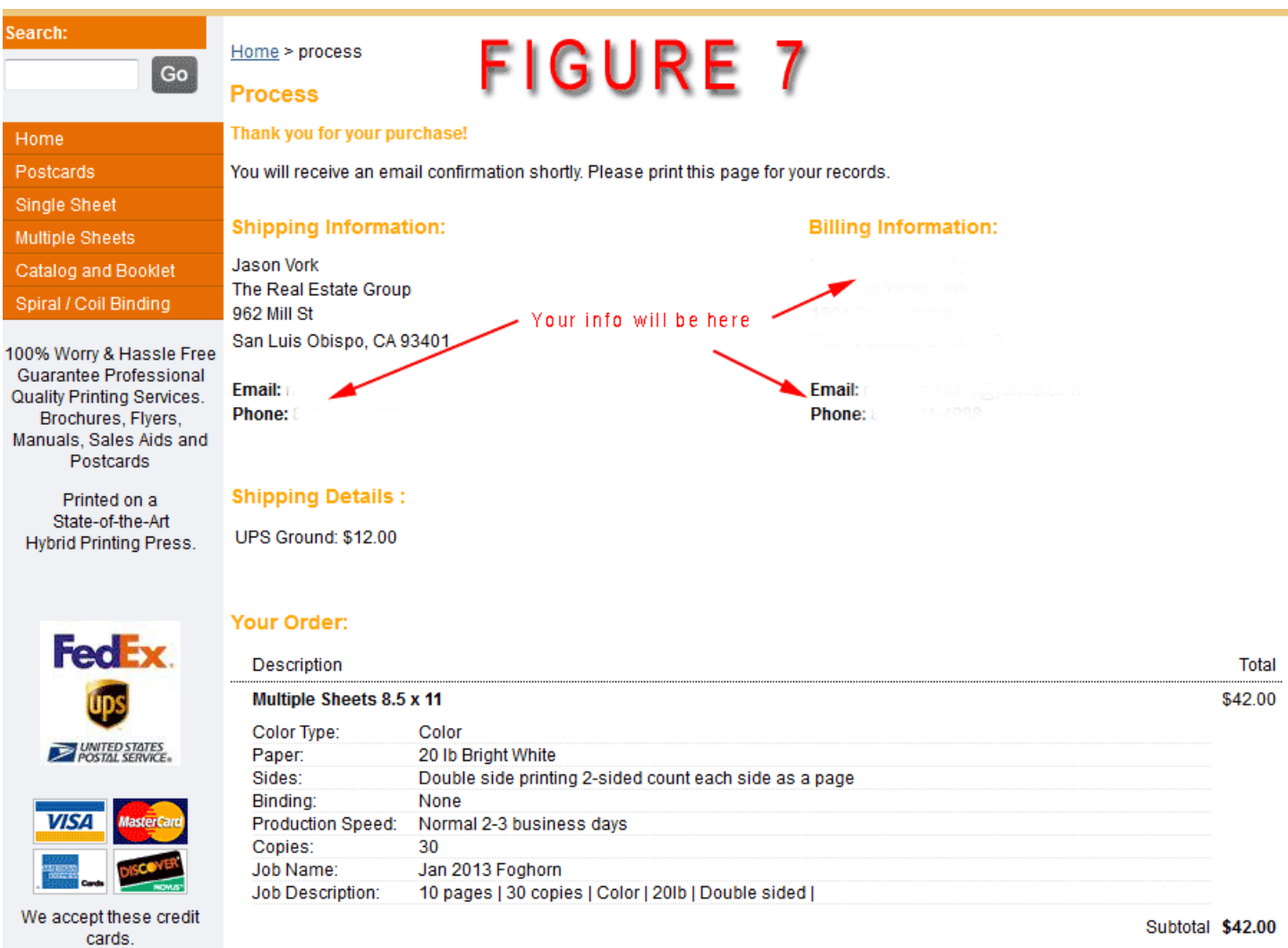

Subtotal \$42.00

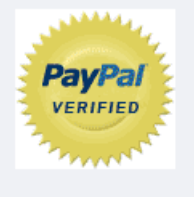

### **Payment Information:**

### Payment Method: Card Number: Card Verification Code: Expiration Date:

### Order Totals:

| Subtotal:    | \$42.00 |
|--------------|---------|
| Tax:         | \$3.68  |
| Shipping:    | \$12.00 |
| Grand Total: | \$57.68 |
|              |         |